## Totaux et sous totaux

page 47

? X

## **1.** ACTIVER L'AFFICHAGE DES TOTAUX ET SOUS TOTAUX

- Cliquer l'onglet : **Données** 

🔠 Sous-total

- Trier les données de la liste (Cf. fiche-outil 26) de façon à regrouper les données sur lesquelles réaliser des sous totaux
- Cliquer une cellule de la liste de données puis cliquer

| 12 411 |      |      |  |
|--------|------|------|--|
|        | l'ai | .+:1 |  |

Ou :

|    | A       | в        | C         | D        |
|----|---------|----------|-----------|----------|
| 1  | mois    | Client   | CA        | Salariés |
| 2  | Janvier | Dupont   | 12 000 €  | 20       |
| 3  | Février | Dupont   | 12 000 €  | 20       |
| 4  | Janvier | Durant   | 250 000 € | 30       |
| 5  | Février | Durant   | 250 000 € | 30       |
| 6  | Janvier | Jourdain | 1 800 €   | 18       |
| 7  | Février | Jourdain | 1 800 €   | 18       |
| 8  | Janvier | Piloux   | 35 000 €  | 12       |
| 9  | Février | Piloux   | 35 000 €  | 12       |
| 10 | Janvier | Ribel    | 42 000 €  | 26       |
| 11 | Février | Ribel    | 42 000 €  | 26       |
| 12 | Janvier | Royer    | 33 000 €  | 35       |
| 13 | Février | Royer    | 33 000 €  | 35       |
|    |         |          |           |          |

Sous-total

- S À dhaque changement de : Client 
  Utiliser la fonction : Somme 
  Ajouter un sous-total à : Client 
  Client 
  CA Salariés
  V Remplacer les sous-totaux existants Saut de page entre les groupes Supprimer tout OK Annuler
- Zone : À chaque changement de : sélectionner le critère de regroupement des données pour le calcul des sous totaux
- Zone : Utiliser la fonction : sélectionner le type de calcul à réaliser
- Zone : Ajouter un sous total à : cliquer les cases des champs pour lesquels calculer un sous total

- Cliquer : OK

⇒ L'affichage est réalisé en mode Plan. Cette fonction est étudiée dans la séquence 45.

| Ī | 123      |    | А       | В              | С         | D        |
|---|----------|----|---------|----------------|-----------|----------|
|   |          | 1  | mois    | Client         | CA        | Salariés |
| Y | λſ.      | 2  | Janvier | Dupont         | 12 000 €  | 20       |
|   | · ·      | 3  | Février | Dupont         | 12 000 €  | 20       |
|   | Ė        | 4  |         | Total Dupont   | 24 000 €  |          |
|   | ۲·       | 5  | Janvier | Durant         | 250 000 € | 30       |
|   | •        | 6  | Février | Durant         | 250 000 € | 30       |
|   | -        | 7  |         | Total Durant   | 500 000 € |          |
|   | ٦·       | 8  | Janvier | Jourdain       | 1 800 €   | 18       |
|   | •        | 9  | Février | Jourdain       | 1 800 €   | 18       |
|   | <b>—</b> | 10 |         | Total Jourdain | 3 600 €   |          |
|   | ٢·       | 11 | Janvier | Piloux         | 35 000 €  | 12       |
|   | •        | 12 | Février | Piloux         | 35 000 €  | 12       |
|   | -        | 13 |         | Total Piloux   | 70 000 €  |          |
|   | ٢·       | 14 | Janvier | Ribel          | 42 000 €  | 26       |
|   | •        | 15 | Février | Ribel          | 42 000 €  | 26       |
|   | <b>—</b> | 16 |         | Total Ribel    | 84 000 €  |          |
|   | ٢·       | 17 | Janvier | Royer          | 33 000 €  | 35       |
|   | •        | 18 | Février | Royer          | 33 000 €  | 35       |
|   | Ė        | 19 |         | Total Royer    | 66 000 €  |          |
| - | -        | 20 |         | Total général  | 747 600 € |          |
|   |          | 21 |         |                |           |          |
|   |          | 22 |         |                |           |          |

## 2. AFFICHER OU MASQUER LES LIGNES DE DETAIL

-+

- Cliquer les boutons plus ou moins

## 3. DESACTIVER LE CALCUL DES SOUS TOTAUX

- Cliquer une cellule de la liste de données
- Cliquer l'outil
- Cliquer le bouton : Supprimer tout

| Client         Utiliser la fonction :         Somme         Ajguter un sous-total à :         mois         Client         V CA         Salariés | À chaque cha                                                             | ngement de :         |         |
|----------------------------------------------------------------------------------------------------|--------------------------------------------------------------------------|----------------------|---------|
| Utiliser la fonction :<br>Somme<br>Ajouter un sous-total à :<br>mois<br>Client<br>Client<br>Salariés                                            | Client                                                                   |                      | )       |
| Somme<br>Ajouter un sous-total à :<br>mois<br>Client<br>V CA<br>Salariés                                                                        | Utiliser la fond                                                         | tion :               |         |
| Ajouter un sous-total à :<br>mois<br>Client<br>V CA<br>Salariés                                                                                 | Somme                                                                    |                      |         |
| ☐ mois<br>Client<br>♥ CA<br>♥ Salariés                                                                                                    | Ajouter un so                                                            | us-total à :         |         |
|                                                                                                    | <ul> <li>mois</li> <li>Client</li> <li>✓ CA</li> <li>Salariés</li> </ul> |                      |         |
|                                                                                                    | Remplacer                                                                | les sous-totaux exi  | stants  |
| Remplacer les sous-totaux existants                                                                                                    | 📃 Sau <u>t</u> de pa                                                     | age entre les groupe | s       |
| <ul> <li><u>Remplacer les sous-totaux existants</u></li> <li>Sau<u>t</u> de page entre les groupes</li> </ul>                                   | Synthèse :                                                               | sous les données     |         |
| <ul> <li>✓ <u>R</u>emplacer les sous-totaux existants</li> <li>Saut de page entre les groupes</li> <li>✓ Synthèse sous les données</li> </ul>   | Supprimer to                                                             | OK OK                | Annuler |